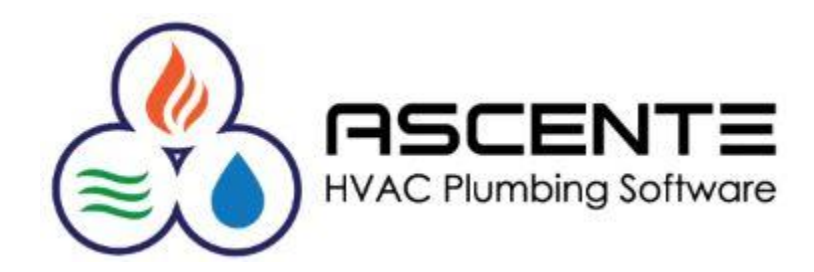

# Ascente

# Job Cost & Inventory

# Inventory to Job

# November 2019

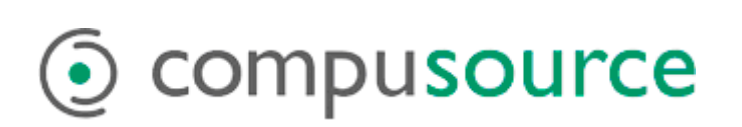

# Table of Contents

# Contents

| Objective                     | 1  |
|-------------------------------|----|
| Ascente Mobile Pro Interface  | 1  |
| Assumptions                   | 1  |
| Operations                    | 2  |
| Entry                         | 2  |
| Register                      | 2  |
| Review                        | 2  |
| Update                        | 3  |
| Results – Inventory           | 4  |
| Before Transactions           | 4  |
| Part Location                 | 4  |
| Costed Inventory Report       | 4  |
| After Transactions            | 5  |
| Part Location                 | 5  |
| Costed Inventory Report       | 5  |
| Results – Job Cost            | 6  |
| Job Cost Report               | 6  |
| Job Cost Detail Report        | 6  |
| Results – General Ledger      | 7  |
| General Ledger Journal Report | 7  |
| Sample Data Used              | 8  |
| Default GL Account Code       | 9  |
| Part Location Maintenance     | 10 |
| Job Maintenance               | 10 |
| Cost Distribution Maintenance | 10 |
| Cost Code Maintenance         | 11 |
|                               |    |

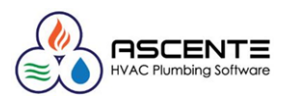

## Objective

This program is used to transfer inventory quantities from an *inventory location* (Typically a *warehouse*) directly to a *job* and *cost code*. Returns from the job, back to an inventory location, can be handled by entering a negative quantity. This process will update the On-Hand quantities in the Inventory system and post the amounts to the Job Cost system. In addition, a G/L Journal will be created for the posting amounts.

## Ascente Mobile Pro Interface

When parts are entered from the Ascente Mobile Pro app, Inventory to Job transaction records will be created when they service order is sent back to the server. You can use this program to view or edit those mobile part records before they are registered and updated.

## Assumptions

- This program assumes that you already have the parts and are just moving them from one of your inventory locations to an existing Job Cost Job.
- The Inventory Location entered for each Part transaction will have the quantity reduced by the quantity entered.
- For the quantity tracking and general ledger postings to happen correctly, it is assumed that you are transferring an existing inventory part record that has a status of '*Stocked*'.
- The program does allow for non-inventory parts to be entered (*there is no existing parts record*). *Consult with your accountant regarding how these non-inventoried parts should affect your financials*. See the chart below for the results and the manual correction to the GL postings for those non-inventory parts.

|                   | Inventory to Job Results                                                                                            |                                  |                                                                                       |                                                                                       |                                                                                                    |  |  |  |  |  |
|-------------------|----------------------------------------------------------------------------------------------------|----------------------------------|---------------------------------------------------------------------------------------|---------------------------------------------------------------------------------------|----------------------------------------------------------------------------------------------------|--|--|--|--|--|
| Module            | Action                                                                                                    | Inventory Part<br>(Stocked Type) | Inventory Part<br>(Service Type)                                                      | Non-Inventory<br>Part                                                                 | Notes                                                                                                    |  |  |  |  |  |
| Inventory         | Reduce Inventory Quantity Count for<br>Part & Location                                                              | х                                |                                                                                       |                                                                                       |                                                                                                    |  |  |  |  |  |
|                   | Create Inventory Transaction History<br>Record                                                                      | х                                |                                                                                       |                                                                                       |                                                                                                    |  |  |  |  |  |
| General<br>Ledger | Create GL Records to Debit <i>Work in</i><br><i>Progress*</i> and Credit <i>Inventory*</i> for the<br>entered cost. | X                                | X<br>You can/should<br>override the<br>default GL #<br>(Correction<br>Possibly Req'd) | X<br>You can/should<br>override the<br>default GL #<br>(Correction<br>Possibly Req'd) | Non-inventoried parts can<br>possibly result in the Inventory<br>GL account to not balance to<br>the subledger. You must verify<br>that the correct inventory GL<br>account is used. Review this<br>with your accountant. |  |  |  |  |  |
| Job Cost          | Increase Costs on Job Cost Reports                                                                                  | Х                                | Х                                                                                     | Х                                                                                     |                                                                                                    |  |  |  |  |  |

| GL Postings Determination    |                        |  |  |  |  |
|------------------------------|------------------------|--|--|--|--|
| Debit Credit                 |                        |  |  |  |  |
| Work in Progress GL Account* | Inventory GL Account * |  |  |  |  |

|                    | Inventory GL Account                                                   |  |  |  |  |  |
|--------------------|------------------------------------------------------------------------|--|--|--|--|--|
| Inventory Part     | Part - GL Account Code or Part Location GL Account Code if Assigned    |  |  |  |  |  |
| Non-Inventory Part | Inventory Control Options & Interface - Default Inventory Account Code |  |  |  |  |  |
|                    | ** We allow the GL account to be edited. **                            |  |  |  |  |  |

#### Work in Progress GL Account

This is determined by the *Cost Distribution* code assigned to the job's estimate record OR if there is no estimate record, the default *Cost Distribution* code assigned to the *Cost Code* used.

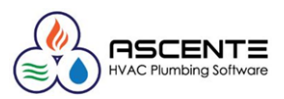

# Operations

#### Entry

Here you will enter the parts and quantities being applied to the job.

Ascente / Job Cost / Transactions / Inventory to Job

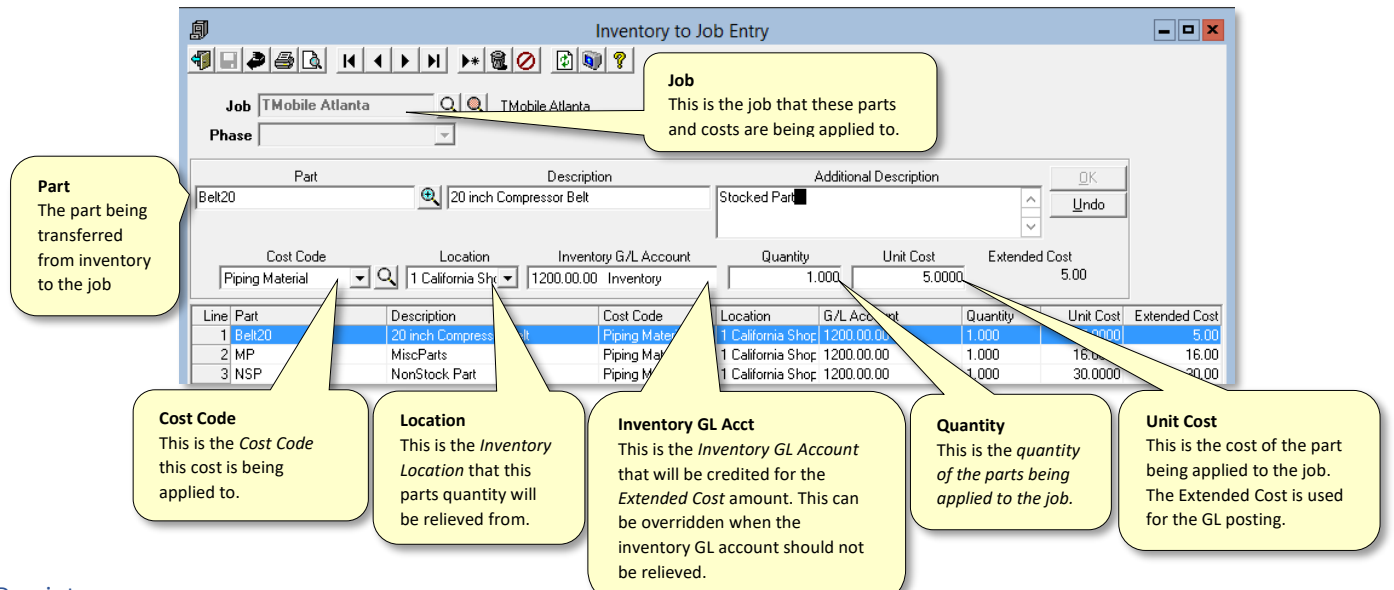

#### Register

Use the Inventory to Job Register to review your entries before posting the transactions. This can be run by selecting the [Register] button or running the Ascente / Job Cost / Journals / **Inventory to Job Register.** 

|                                                            | inventory to Job                                    | ×                  |
|------------------------------------------------------------|-----------------------------------------------------|--------------------|
|                                                            | 46.                                                 |                    |
| G/L Posting Date                                           | Select Report Values<br>G/L Posting Date 11/11/2019 | Register           |
| that will determine the fiscal<br>year and period for your | Beginning Ending<br>Job                             |                    |
| used for Job Cost and<br>Inventory Reports.                | Report Options                                      |                    |
|                                                            |                                                     | 11/11/2019 6:05 AM |

Figure 1: Inventory to Job Register - Runtime Options

#### Review

If there are no errors, then update these transactions. If there are corrections necessary, end out and make the required corrections and then register and update the transactions.

| 11/18/19<br>4:29 pm  |                         |                | 4.2 Test Co<br>Inventory to Job<br>G/L Posting Date | ompany<br>Register<br>: 11/18/2019 |          |           | Page 1 of 1   |
|----------------------|-------------------------|----------------|-----------------------------------------------------|------------------------------------|----------|-----------|---------------|
| Part                 | Part Description        | Location       | Cost Code                                           | G/L Acct                           | Quantity | Unit Cost | Extended Cost |
| Job: TMbbile Atlanta | Adam Anderson           |                |                                                     |                                    |          |           |               |
| Belt20               | 20 inch Compressor Belt | 1 California ( | Piping Material                                     | 1200.00.00                         | 1.00     | 5.00      | 5.00          |
| MP                   | MiscParts               | 1 California ( | Piping Material                                     | 1200.00.00                         | 1.00     | 16.00     | 16.00         |
| NSP                  | NonStock Part           | 1 California : | Piping Material                                     | 1200.00.00                         | 1.00     | 30.00     | 30.00         |
| Job/Phase Total:     |                         |                |                                                     |                                    |          |           | 51.00         |
| Report Total:        |                         |                |                                                     |                                    |          |           | 51.00         |

Figure 2: Inventory to Job Register - Report

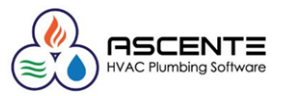

#### Update

This will post the Inventory to Job transactions to the Ascente Inventory and Job Cost and Traverse General Ledger modules.

| 1                          | Inventory to              | lob      |                    |
|----------------------------|---------------------------|----------|--------------------|
| 4540 10 1                  |                           |          |                    |
| Select Report Values       |                           |          | Begister           |
| G/L Posting Date 11/11/201 | 9 -                       |          | <u>U</u> pdate     |
| Range Selection            |                           |          |                    |
|                            | Beginning                 | Ending   |                    |
| Job                        | (Beginning)               | (Ending) |                    |
| Report Options             | clude Transactions for sa |          | 11/18/2019 4:06 PM |

Figure 3: Inventory to Job Register - Update

|                           | Inventory to Job Status                                    | x |
|---------------------------|------------------------------------------------------------|---|
| Inventory t<br>2019111816 | o Job has completed and posted to GL as Post Run<br>10744, |   |
|                           | ОК                                                         |   |

Figure 4: Inventory to Job Register – Update Acknowledgement

|                                                     | GL Journal Report |                    | <b>– –</b> × |  |  |  |  |
|-----------------------------------------------------|-------------------|--------------------|--------------|--|--|--|--|
| 15 L 🖉 🗗 🕈                                          |                   |                    |              |  |  |  |  |
| Select Report Values                                |                   |                    |              |  |  |  |  |
|                                                     | Beginning         | Ending             | -            |  |  |  |  |
| Posting Run                                         | 20191118160744    | Q 91118160744      |              |  |  |  |  |
| Source                                              | (Beginning)       | (Ending)           |              |  |  |  |  |
| Field Selections<br>Report Name GL Journal - Detail |                   |                    |              |  |  |  |  |
|                                                     |                   | F6 Maint 11/18/201 | 9 4:08 PM    |  |  |  |  |

Figure 5: GL Journal Posting Report - Runtime Options

| 11/18/2019       4.2 Test Company       P         4:09 pm       General Ledger Journal - Detail       P         Fost Run: 20191118160744 Through 20191118160744       P |                      |                           |                 |              |                   |         | Pace 1 of 1 |         |       |        |
|----------------------------------------------------------------------------------------------------|----------------------|---------------------------|-----------------|--------------|-------------------|---------|-------------|---------|-------|--------|
| Account Id                                                                                                    | Account Name         | Description               | Trans<br>Date   | Entry<br>No. | Reference         | Info 1  | Info 2      | Info 3  | Debit | Credit |
| Post Run:                                                                                                    | 20191118160744       | Updated:                  | 11/18/2019 4:07 | ':44PM       | Not Posted        |         | Source: IN  |         |       |        |
| GL                                                                                                    | Period: 11           |                           |                 |              |                   |         |             |         |       |        |
| 1200.00.00                                                                                                    | Inventory            | Piping Material           | 11/11/19        | 5151         | TMobile Atlanta   |         |             | 0       |       | 5.00   |
| 1200.00.00                                                                                                    | Inventory            | Piping Material           | 11/11/19        | 5152         | TMobile Atlanta   |         |             | 0       |       | 16.00  |
| 1200.00.00                                                                                                    | Inventory            | Piping Material           | 11/11/19        | 5153         | TMobile Atlanta   |         |             | 0       |       | 30.00  |
| 1204.02.20                                                                                                    | Work In Progress - G | A - CorJ: TMobile Atlanta | 11/11/19        | 5154         | TMobile Atlanta   |         |             | 0       | 51.00 |        |
|                                                                                                    |                      |                           |                 | Endin        | q Balance Period: | 11      |             |         | 51.00 | 51.00  |
|                                                                                                    |                      |                           |                 |              |                   |         |             |         | 51.00 | 51.00  |
|                                                                                                    |                      |                           | Ending Balar    | nce for      | Postrun: 2019111  | 8160744 |             |         |       |        |
|                                                                                                    |                      |                           |                 |              |                   |         | Grand       | Totals: | 51.00 | 51.00  |

Figure 6: General Ledger Journal results from the Inventory to Job Transactions

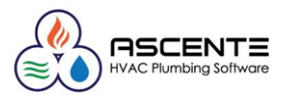

# Results – Inventory

#### Before Transactions

#### Part Location

| 🍄 Part Location Maintenance             |                                                           |   |  |  |  |  |  |  |
|-----------------------------------------|-----------------------------------------------------------|---|--|--|--|--|--|--|
|                                         |                                                           |   |  |  |  |  |  |  |
| Part Belt20 Q Q 20 inch Compressor Belt |                                                           |   |  |  |  |  |  |  |
| Price 1 12.                             | 00 Average Cost 5.0000                                    |   |  |  |  |  |  |  |
| Price 2 10.                             | 100 Standard Cost 5.0000                                  |   |  |  |  |  |  |  |
| Price 3 14.                             | 00 Last Cost 5.0000                                       |   |  |  |  |  |  |  |
| Price 4 16.                             | 00                                                        |   |  |  |  |  |  |  |
|                                         |                                                           |   |  |  |  |  |  |  |
| Location GL Account Code                | On Hand On Order Allocated Safety Stock Order Point Max ( | : |  |  |  |  |  |  |
| 1 California Shop (Set from Part)       | 10.00 0.00 0.00 0.00                                      |   |  |  |  |  |  |  |

Figure 7: Note the beginning quantity of 10 of part 'Belt20' at location '1 California Shop'

#### Costed Inventory Report

| 11/11/19<br>5:52 am       |                            | 4.2 Test Company<br>Costed Inventory Report |                                       |                         |             |                |                 |          |  |
|---------------------------|----------------------------|---------------------------------------------|---------------------------------------|-------------------------|-------------|----------------|-----------------|----------|--|
|                           |                            | Transaction Date:<br>Part Numbe             | : 1/2/2019 throu<br>er: belt20 throug | gh 12/31/20<br>h belt20 | 19          |                |                 |          |  |
| Part Number               | Part Description           |                                             |                                       | Beginning               | Purchased   | Sold Adju      | usted Transfere | d Ending |  |
| Location: 1 California SI | hop                        |                                             |                                       |                         |             |                |                 |          |  |
| Produce Line: Belts       |                            |                                             |                                       |                         |             |                |                 |          |  |
| 1 Belt20                  | 20 inch Compressor Belt    |                                             | Qty:                                  | 10.0000                 |             |                |                 | 10.0000  |  |
|                           |                            |                                             | Dollars:                              | 50.00                   |             |                |                 | 50.00    |  |
| Proc                      | duct Line Belts Records: 1 |                                             |                                       |                         |             |                |                 | 50.00    |  |
| Location 1 C              | alifornia Shop Records: 1  |                                             |                                       |                         |             |                |                 | 50.00    |  |
| Total All Locations:      | 1                          |                                             |                                       |                         |             |                |                 | 50.00    |  |
|                           | Location<br>Summary        |                                             |                                       | Dollar To               | otals       |                |                 |          |  |
|                           | Dollars Recap              | Beginning \$                                | Purchased \$                          | Sold \$                 | Adjusted \$ | Transferred \$ | Ending \$       |          |  |
|                           | 1 California Shop          | 50.00                                       | .00                                   | .00                     | .00         | .00            | 50.00           |          |  |
|                           | Total                      | \$50.00                                     | \$.00                                 | <b>\$</b> .00           | \$.00       | \$.00          | 50.00           |          |  |

Figure 8: Costed Inventory Totals before the Inventory Transactions with a quantity of '10'

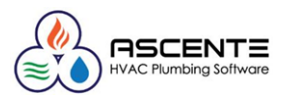

#### After Transactions

#### Part Location

| <b>&gt;</b>       |                 | Part Lo  | ocation Ma | intenance      |          |             |       | <b>— — ×</b> |
|-------------------|-----------------|----------|------------|----------------|----------|-------------|-------|--------------|
| ¶∎≥⊜0             |                 | ▶* 🗟 (   | 0 🛛        | ?              |          |             |       |              |
| Part Belt2        | D               | Q        | Q 20 inch  |                |          |             |       |              |
| P                 | rice 1 12.0     | 000 Ave  | erage Cost | 5.0            | 0000     |             |       |              |
| P                 | rice 2 10.0     | )00 Star | ndard Cost | 5.0            | 0000     |             |       |              |
| P                 | rice 3 14.0     | )00      | Last Cost  | 5.0            | 0000     |             |       |              |
| P                 | rice 4 16.0     | )00      |            |                |          |             |       |              |
|                   |                 |          |            |                |          |             |       |              |
| Location          | GL Account Code | On Hand  | On Order   | Allocated Safe | tv Stock | Order Point | Max C |              |
| 1 California Shop | (Set from Part) | 9.00     | 0.00       | 0.00           | 0.00     | 0.00        |       |              |

Figure 9: Note the resulting quantity of 9 of part 'Belt20' at location '1 California Shop' after the transaction of '1'.

#### Costed Inventory Report

| 11/11/19                  |                           | 4.2 T            | est Compa         | nv          |             |             |            |           | Page 2 of 2 |
|---------------------------|---------------------------|------------------|-------------------|-------------|-------------|-------------|------------|-----------|-------------|
| 7:01 am                   |                           | Costeo           | Inventory Re      | port        |             |             |            |           |             |
|                           |                           | Transaction Date | 1/2/2019 throu    | gh 12/31/20 | 19          |             |            |           |             |
|                           |                           | Part Number      | er: belt20 throug | h belt20    |             |             |            |           |             |
| Part Number               | Part Description          |                  |                   | Beginning   | Purchased   | Sold        | Adjusted 1 | ransfered | Ending      |
| Location: 1 California Sh | op                        |                  |                   |             |             |             |            |           |             |
| Produce Line: Belts       |                           |                  |                   |             |             |             |            |           |             |
| 1 Belt20                  | 20 inch Compressor Belt   |                  | Qty:              | 10.0000     |             | -1.0000     |            |           | 9.0000      |
|                           |                           |                  | Dollars:          | 50.00       |             | -5.00       |            |           | 45.00       |
| Prod                      | uct Line Belts Records: 1 |                  |                   |             |             |             |            |           | 45.00       |
| Location 1 Ca             | alifornia Shop Records: 1 |                  |                   |             |             |             |            |           | 45.00       |
| Total All Locations:      | 1                         |                  |                   |             |             |             |            | -         | 45.00       |
|                           | Location<br>Summary       |                  |                   | Dollar To   | otals       |             |            |           |             |
|                           | Dollars Recap             | Beginning \$     | Purchased \$      | Sold \$     | Adjusted \$ | Transferred | d\$Endir   | ng \$     |             |
|                           | 1 California Shop         | 50.00            | .00               | -5.00       | .00         |             | .00 4      | 5.00      |             |
|                           | Total                     | \$50.00          | \$.00             | -\$5.00     | \$.00       | \$.         | .00 4      | 5.00      |             |

Figure 10: Costed Inventory Totals after the Inventory Transactions with a quantity now of '9'

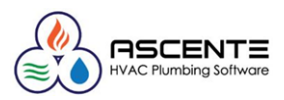

### Results – Job Cost

The transactions will be reflected on the Job Cost Reports and the Job Cost Detail Reports.

#### Job Cost Report

| 11/11/19<br>7:09 am                               |                       |                                                                              | 4.2<br>Job Cost                      | Test Cor<br>by Cost (<br>Sorted By                        | <b>mpany</b><br>Code Repor<br>Job                   | t                          |                      |                                                            |             |
|---------------------------------------------------|-----------------------|------------------------------------------------------------------------------|--------------------------------------|-----------------------------------------------------------|-----------------------------------------------------|----------------------------|----------------------|------------------------------------------------------------|-------------|
| Sorted by Job: TMobile                            | Atlanta               |                                                                              |                                      |                                                           |                                                     |                            |                      |                                                            |             |
| TMobile Atlanta<br>1 Park Ave<br>Atlanta GA 30309 |                       | Job: TMobile Atlanta                                                         |                                      |                                                           |                                                     | Branch Georgia             |                      | Sis<br>Job Si                                              | atus Open   |
| Customer: AA<br>Amanda An                         | derson                | Contract Amount<br>Change Orders<br>Adjustments<br>Pending<br>Revised Amount | 30,000.00<br>.00<br>.00<br>30,000.00 | Billed to<br>Retentio<br>Paid to [<br>Percent<br>Actual/B | Date - Tax<br>on to Date<br>Date<br>Billed<br>Illed | 00.<br>00.<br>00%.<br>00%. | Percent<br>(Actual / | StartDate 03/0<br>End Date<br>t Complete .00<br>Estimated) | 9/2017<br>% |
|                                                   |                       |                                                                              | <                                    | Quantitie                                                 | es×                                                 |                            | Dolla rs\$           |                                                            | >           |
| Cost Code                                         | Description           |                                                                              | Unit                                 | Est Qty                                                   | A ctual Qty                                         | Est\$\$                    | PO Bal               | WIP                                                        | Remaining   |
| Equipment                                         | Equipment             |                                                                              |                                      |                                                           |                                                     |                            |                      |                                                            |             |
| HVAC Equipment                                    | Equipment             |                                                                              |                                      | .00                                                       | .00                                                 | .00                        | .00                  | .00                                                        | .00         |
| Equipment                                         | Equipment             |                                                                              | Total                                | .00                                                       | .00                                                 | .00                        | .00                  | .00                                                        | .00         |
| Material                                          | Material              |                                                                              |                                      |                                                           |                                                     |                            |                      |                                                            |             |
| Material                                          | Material              |                                                                              | Each                                 | .00                                                       | 1.00                                                | .00                        | .00                  | 22.00                                                      | -22.00      |
| Material-Refrigerati                              | Material - Refrigerat | tion                                                                         | Each                                 | .00                                                       | 1.00                                                | .00                        | .00                  | 5.00                                                       | -5.00       |
| Piping Material                                   | Piping Material       |                                                                              | Each                                 | .00                                                       | 3.00                                                | .00                        | .00                  | 51.00                                                      | -51.00      |
| Material                                          | Material              |                                                                              | Total                                | .00                                                       | 5.00                                                | .00                        | .00                  | 78.00                                                      | -78.00      |
| Report Totals for Job: TM                         | obile Atlanta.        |                                                                              |                                      | .00                                                       | 5.00                                                | .00                        | .00                  | 78.00                                                      | -78.00      |

Figure 11: Job Cost Report - Here are the results from the Inventory to Job Transactions

#### Job Cost Detail Report

| 11/11/19<br>7:13 am                                                                   | 1/19     4.2 Test Company       3 am     Job Cost Detail Report |                         |             |               |                 |          |         |  |  |  |
|---------------------------------------------------------------------------------------|-----------------------------------------------------------------|-------------------------|-------------|---------------|-----------------|----------|---------|--|--|--|
| Description                                                                           | Reference                                                       | Reference Description   | Units       | Closed        | Post Date       | Quantity | Dollars |  |  |  |
| Job: TM obile Atlanta<br>Phase:<br>Group: Material<br>Cost Code: Material-Refrigerati |                                                                 |                         |             |               |                 |          |         |  |  |  |
| CAng.25 Coper angle stop 1/4"                                                         | CAng.25                                                         | Coper angle stop 1/4"   | Each        | No            | 11/08/19        | 1.00     | 5.00    |  |  |  |
|                                                                                       |                                                                 |                         | Cost Code M | laterial-Refr | igerati Totals: | 1.00     | 5.00    |  |  |  |
| Cost Code: Piping Material                                                            |                                                                 |                         |             |               |                 |          |         |  |  |  |
| Belt20 20 inch Compressor Belt                                                        | Belt20                                                          | 20 inch Compressor Belt | Each        | No            | 11/11/19        | 1.00     | 5.00    |  |  |  |
| MP MiscParts                                                                          | MP                                                              | MiscParts               | Each        | No            | 11/11/19        | 1.00     | 16.00   |  |  |  |
| NSP NonStocked Part                                                                   | NSP                                                             | NonStocked Part         | Each        | No            | 11/11/19        | 1.00     | 30.00   |  |  |  |
|                                                                                       |                                                                 |                         | Cost Co     | de Piping M   | aterial Totals: | 3.00     | 51.00   |  |  |  |
|                                                                                       |                                                                 |                         |             | Group M       | aterial Totals: | 4.00     | 56.00   |  |  |  |
|                                                                                       |                                                                 |                         |             |               | Phase Totals:   | 4.00     | 56.00   |  |  |  |
|                                                                                       |                                                                 |                         | Jo          | b TMobile /   | tlanta Totals:  | 4.00     | 56.00   |  |  |  |
|                                                                                       |                                                                 |                         |             |               | Grand Total:    | 4.00     | 56.00   |  |  |  |

Figure 12: Job Cost Detail Report - Here are the results from the Inventory to Job Transactions

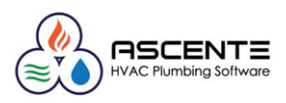

# Results – General Ledger

#### General Ledger Journal Report

Note that the inventory GL account for the stocked part 'Belt20' is using the GL account # '1200.00.00' as determined by the parts GL Account as determined by the parts assigned Product Line.

IMPORTANT: The 'Service Type' part 'MP' and the non-inventory part 'NSP' used the Inventory Control Options & Interface - Default Inventory Account Code's assigned Inventory GL account #. When those postings for the 'Service Type' and non-inventoried parts are incorrect, you will need to manually correct the Inventory GL Account when entering the transaction or later correcting the postings with a manually entered GL journal.

| 11/18/2019<br>4:09 pm |                      |                           | 4.2 General Le          | <b>Fest Compa<br/>dger Jouri</b><br>8160744 Through | any<br>1al - De<br>201911181 | e <b>tail</b><br>160744 |         |       | Pace 1 of 1 |
|-----------------------|----------------------|---------------------------|-------------------------|-----------------------------------------------------|------------------------------|-------------------------|---------|-------|-------------|
| Account Id            | Account Name         | Description               | Trans Entry<br>Date No. | Reference                                           | Info 1                       | Info 2                  | Info 3  | Debit | Credit      |
| Post Run:             | 20191118160744       | Updated:                  | 11/18/2019 4:07:44PM    | Not Posted                                          |                              | Source:IN               |         |       |             |
| GL                    | Period: 11           |                           |                         |                                                     |                              |                         |         |       |             |
| 1200.00.00            | Inventory            | Piping Material           | 11/11/19 5151           | TMobile Atlanta                                     |                              |                         | 0       |       | 5.00        |
| 1200.00.00            | Inventory            | Piping Material           | 11/11/19 5152           | TMobile Atlanta                                     |                              |                         | 0       |       | 16.00       |
| 1200.00.00            | Inventory            | Piping Material           | 11/11/19 5153           | TMobile Atlanta                                     |                              |                         | 0       |       | 30.00       |
| 1204.02.20            | Work In Progress - G | A - CorJ: TMobile Atlanta | 11/11/19 5154           | TMobile Atlanta                                     |                              |                         | 0       | 51.00 |             |
|                       |                      |                           | Endin                   | q Balance Period:                                   | 11                           |                         |         | 51.00 | 51.00       |
|                       |                      |                           |                         |                                                     |                              |                         |         | 51.00 | 51.00       |
|                       |                      |                           | Ending Balance for      | Postrun: 201911                                     | 18160744                     |                         |         |       |             |
|                       |                      |                           |                         |                                                     |                              | Grand 1                 | Fotals: | 51.00 | 51.00       |

Figure 13: General Ledger Journal results from the Inventory to Job Transactions

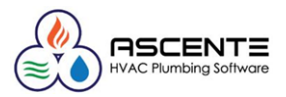

## Sample Data Used

This demonstrates how the inventory GL account is determined for the Part 'Belt20' based on the assigned Product Line 'Belts' and the GL Account Code 'Belts' linked to that Product Line.

| <b>2</b>                  |                             | Part M               | aintenance         |              |                   | •                    | - <b>-</b> ×  |           |                 |
|---------------------------|-----------------------------|----------------------|--------------------|--------------|-------------------|----------------------|---------------|-----------|-----------------|
|                           | ( ) )   )   )* 🗟 🖉 💊        | h 🕅                  | 0 9                |              |                   | Ş                    |               |           |                 |
| Pa                        | rt Belt20                   | ⊕ <b>`</b>           |                    |              |                   |                      |               |           |                 |
| General                   |                             |                      |                    | User Defined | f Fields          |                      |               |           |                 |
| Descrip                   | ion 20 inch Compressor Belt |                      |                    | Liser Fie    | ы 1               |                      | _             |           |                 |
| Additional Descript       | ion Stocked Part            |                      | ^                  | Lloor Fie    | ыр <u>–</u>       |                      | _             |           |                 |
|                           |                             |                      | ~                  | User Fie     | ыр [<br>          |                      | _             |           |                 |
| Part T                    | pe Stocked                  | -                    |                    | User Fie     | ыл Г              |                      | _             |           |                 |
| Part Sta                  | tus Active                  | -                    |                    | Userrie      | 10 4 J            |                      |               |           |                 |
| Product L                 | ine Belts                   | -                    |                    | Component-   |                   |                      |               |           |                 |
| Unit of Meas              | ure Each 💌                  |                      |                    | Auto Ac      | ld Component 🗌    |                      |               |           |                 |
| Purchase Unit of Meas     | ure Each 💌                  |                      |                    |              | Equipment   (     | (None)               | <u> </u>      |           |                 |
| ABC CI                    | ass 🔳                       | -                    |                    | Componen     | t Abbreviation    |                      |               |           |                 |
| Wei                       | ght 0.00                    | Spiff                | 0.00               | Picture      |                   |                      |               |           |                 |
| Mot                       | ile 🗔                       |                      |                    |              | Picture           |                      |               |           |                 |
| Costs                     | Prices                      |                      |                    |              |                   |                      |               |           |                 |
| Average                   | 5.0000                      | Price 1              | 12.000             |              |                   |                      |               |           |                 |
| Standard                  | 5.0000                      | Price 2<br>Price 3   | 10.000             |              |                   |                      |               |           |                 |
| Last                      | 5.0000                      | Price 4              | 16.000             |              |                   |                      |               |           |                 |
| Created: 11/11/2019 5:39: | 36 AM Changed: sa 11/11/201 | 9.5:43:01 AM         |                    |              |                   | 11/17/2019           | 6:42 AM       |           |                 |
|                           |                             |                      |                    |              |                   | ] ]                  |               |           |                 |
| Figure 14: Invento        | ory / Maintenance           | Part                 |                    |              |                   |                      |               |           |                 |
|                           |                             |                      |                    |              |                   |                      |               |           |                 |
| 200                       |                             |                      |                    | Product      | Line Maint        | enance               |               |           |                 |
| 3                         |                             |                      |                    |              | cine manne        | enance               |               |           |                 |
| <u></u>                   |                             |                      |                    |              |                   |                      |               |           |                 |
| ſ                         | Product Line                | Bill Type            | Price Book Hea     | adina (      | Description       | Extended Description | Forecast Type | Tax Class | GL Account Code |
|                           | ABS Fittings                | Material             | ABS Fittings       | , .<br>,     | ABS Fittings      | ABS Fittings         | (None)        | 1         | Inventory       |
|                           | AC Units<br>Rolto           | Material<br>Material | AC Units<br>Rollin | /            | AC Units<br>Rolto | AC Units<br>Rolto    | (None)        | 1         | Inventory       |
|                           | Della                       | Material             | Delts              | 1            | oens              | Dells                | (None)        | 1         | Delts           |

Figure 15: Inventory / Maintenance / Product Line

| 27        | GL Account Code Maintenance                                |
|-----------|------------------------------------------------------------|
| 7 B B B   |                                                            |
| G         | iL Account Code Belts                                      |
| General   |                                                            |
|           | Inventory Account 1204.02.20 Work In Progress - GA - Con 💌 |
| Inventory | Adjustment Account 1103.00.00 NSF Returns                  |
|           |                                                            |

Figure 16: Inventory / Maintenance / GL Account Code

\_ \_ ×

#### Ascente Inventory to Job

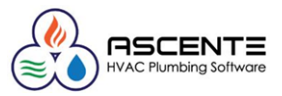

This demonstrates how the inventory GL account is determined for the *Part 'MP'* based on the assigned *Product Line 'Material'* and the *GL Account Code 'Inventory'* linked to that *Product Line.* 

| <b>&gt;&gt;</b>                                                                                                    | Part Maintenance                                                                                                    | <b>– –</b> × |
|----------------------------------------------------------------------------------------------------|----------------------------------------------------------------------------------------------------|--------------|
| ¶∎⊜և к • •                                                                                                    |                                                                                                    | 🥔 🔏 🗖        |
| Part M                                                                                                    | IP •                                                                                                    |              |
| General Description Additional Description Part Type Part Status Product Line Unit of Measure Purchase Unit of Measure ABC Class Weight Weight Costs Average Costs Average Costs Costs Cos | MiscParts Service Part Service Part Service   Active Active Each Component Component Auto Add Component Each Prices 0.000 Price 1 0.000 Price 2 0.000 Price 4 0.000 Price 4 0.000 | - Q          |
| Created: 11/11/2019 5:42:25 AM                                                                                                    | 1 Changed: sa 11/11/2019 5:42:42 AM [11/11/20                                                                                                    | )19 5:48 AM  |

Figure 17: Inventory / Maintenance Part

| <                        |                       | Pro                | duct Line Mainte | enance               |                                     |                                  | <b>— — ×</b>                                 |              |
|--------------------------|-----------------------|--------------------|------------------|----------------------|-------------------------------------|----------------------------------|----------------------------------------------|--------------|
|                          | <b>▲ ▶ ▶</b> ▶        |                    | ?                |                      |                                     |                                  |                                              |              |
| Product Line<br>Material | Bill Type<br>Material | Price Book Heading | Description      | Extended Description | Forecast Type<br>(None)             | Tax Class<br>1                   | GL Account Code                              |              |
|                          |                       | Figure 18: Inve    | ntory / Maint    | tenance / Product    | Line                                |                                  |                                              |              |
|                          |                       |                    |                  |                      | GL Acc<br>■                         | Code Invent                      | Maintenance                                  | <br>?        |
|                          |                       |                    |                  |                      | Inventory A<br>ventory Adjustment A | Account 1200.0<br>Account 1204.0 | 0.00 Inventory<br>0.00 Inventory Adjustments | <b>•</b>     |
|                          |                       |                    |                  | Created: 9/          | 5/2013 10:13:42 Al                  | M Changed: sa                    | 8/28/201 11/17                               | /2019 6:31 A |

Figure 19: Inventory / Maintenance / GL Account CodeOptions & Interface; – Inventory

#### Default GL Account Code

This determines the default *Inventory GL Account Code* used for non-inventoried parts. This determined the default GL account used for those non-inventoried parts.

| Ŕ | ↔ Options & Interfaces (Inventory) Maintenance |                                |                 |                  |                        |                   |                                |                        |                   |  |  |
|---|------------------------------------------------|--------------------------------|-----------------|------------------|------------------------|-------------------|--------------------------------|------------------------|-------------------|--|--|
| 4 |                                                |                                |                 |                  |                        |                   |                                |                        |                   |  |  |
|   | General                                        |                                |                 |                  |                        |                   |                                |                        |                   |  |  |
|   | Costing Meth                                   | od Costing Method for BOM Task | Decimals in Qty | Decimals in Cost | Decimals in Sell Price | Decimals in Hours | Default Inventory Account Code | Component Abbreviation | Material Margin % |  |  |
|   | Standard                                       | <ul> <li>Average</li> </ul>    | 3               | 4                | 3                      | 2                 | Inventory                      | COMP                   | 0.00              |  |  |
|   |                                                |                                |                 |                  |                        |                   |                                | <i></i>                |                   |  |  |

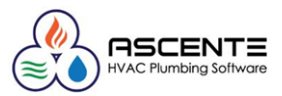

#### Part Location Maintenance

| Part Location Maintenance       ● ■ ● ● ▲ I ● ● ● ● ● ● ● ● |                                                                                    |                        |          |      |         |      |  |  |  |  |  |
|-------------------------------------------------------------|------------------------------------------------------------------------------------|------------------------|----------|------|---------|------|--|--|--|--|--|
| Part 1234YF Q Q 1234YF                                      |                                                                                    |                        |          |      |         |      |  |  |  |  |  |
| Pri                                                         | ce 1 41.00                                                                         | 0 Average Cost 10.0000 |          |      |         |      |  |  |  |  |  |
| Pri                                                         | ce 2 40.00                                                                         | 10 Stand               | ard Cost |      | 11.0000 |      |  |  |  |  |  |
| Pri                                                         | ce 3 39.00                                                                         | 10 L                   | ast Cost |      | 10.0000 |      |  |  |  |  |  |
| Pri                                                         | ce 4 38.00                                                                         | 10                     |          |      |         |      |  |  |  |  |  |
|                                                             |                                                                                    |                        |          |      |         |      |  |  |  |  |  |
| Location                                                    | Location GL Account Code On Hand On Order Allocated Safety Stock Order Point Max C |                        |          |      |         |      |  |  |  |  |  |
| 107 FranklinJoe                                             | Inventory                                                                          | 0.00                   | 0.00     | 0.00 | 0.00    | 0.00 |  |  |  |  |  |

Figure 20: Part Location - GL Account Code Assignment (Rarely Used)

#### Job Maintenance

| <b>&gt;</b>                               |                          |                          | Job       | Maintena     | ance              |               |                 |           | <b>— — ×</b> |
|-------------------------------------------|--------------------------|--------------------------|-----------|--------------|-------------------|---------------|-----------------|-----------|--------------|
| ┩밑∂⊜ൔ                                     | H I F F F                | * <b>1 0</b> N B         | 20        | 8            |                   |               |                 | 🗿 🗟 🥒 🕂 ≽ | 3 🔸 🥔        |
| Job TMobil                                | e Atlanta                |                          | Name TMob | oile Atlanta |                   |               |                 |           |              |
| Phase                                     |                          | <u> </u>                 |           |              |                   |               |                 |           |              |
| <u>G</u> eneral <u>D</u> efaults <u>B</u> | illing <u>C</u> ontracts |                          |           |              |                   |               |                 |           |              |
| Date Contrac                              | t Type                   | Reference Des            | scription |              |                   |               |                 |           | Amount       |
| 3/1/2017 Contrac                          | :t                       | grade cabling in 10 :    | stores    |              |                   |               |                 | 30,000.00 |              |
|                                           |                          |                          |           |              |                   |               |                 |           |              |
|                                           |                          |                          |           |              |                   |               |                 |           |              |
|                                           |                          |                          |           |              |                   |               |                 |           |              |
|                                           |                          |                          |           |              |                   |               |                 |           |              |
| Billing Breakdown                         | stimates                 |                          |           |              |                   |               |                 |           |              |
| Cost Code                                 | Cost Group               | Description              | Cost Dist | ribution     | Estimated Dollars | Estimated Qty | Unit of Measure | Tax Class |              |
| HVAC Equipment                            | Equipment                | Equipment                | Subcontr  | actors       | 0.00              | 0.000         | (None)          | 1         |              |
| Material                                  | Material                 | Material                 | Material  |              | 0.00              | 0.000         | Each            | 1         |              |
| Material-Refrigerati                      | Material                 | Material - Refrigeration | Material  |              | 0.00              | 0.000         | Each            | 1         |              |
| Piping Material                           | Material                 | Piping Material          | Material  |              | 0.00              | 0.000         | Each            | 1         |              |
|                                           |                          | 1                        | -         |              |                   |               |                 |           |              |

Figure 21: Job Cost / Maintenance / Job [Contracts / Estimate], Cost Distribution Determination

#### Cost Distribution Maintenance

| ¥ | ) (               | Cost Distributio | on Maintenance 📃 🗖 🗙 | l |  |  |  |
|---|-------------------|------------------|----------------------|---|--|--|--|
|   |                   |                  |                      |   |  |  |  |
| Г | General           |                  |                      |   |  |  |  |
|   | Cost Distribution | Close Out GL No  | WIP GL No            |   |  |  |  |
|   | 401               | 5005.01.10       | 1204.00.00           |   |  |  |  |
|   | 72201             | 5005.01.10       | 1204.00.00           |   |  |  |  |
|   | 72401             | 5005.01.10       | 1204.00.00           |   |  |  |  |
|   | 72501             | 5005.01.10       | 1204.00.00           |   |  |  |  |
|   | Labor             | 5000.01.10       | 1204.00.00           |   |  |  |  |
|   | Material          | 5005.01.10       | 1204.00.00           |   |  |  |  |
|   | Permits           | 5015.01.00       | 1204.00.20           |   |  |  |  |
|   | Subcontractors    | 5015.01.20       | 1204.00.00           |   |  |  |  |

Figure 22: Job Cost / Maintenance / Cost Distribution Maintenance

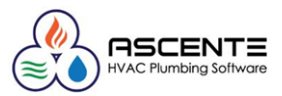

#### Cost Code Maintenance

| ờ Job                  | Cost Code Maintenance | ×       |
|------------------------|-----------------------|---------|
| <b>4 6 6 6</b>         | ) H H 🕅 🔿 🔪 🖻         | 🔁 🗂 🕥 🤋 |
| Cost Code              | Material Q            |         |
| - General              |                       |         |
| Description            | Material              |         |
| Cost Group             | Material 🔹            |         |
| Cost Code Category     | Sheet Metal           |         |
| Estimated to Committed | Purchase Orders 📃     |         |
| Cost Distribution      | Material 💌            |         |

Figure 23: Job Cost / Maintenance / Cost Code - Default Cost Distribution Code